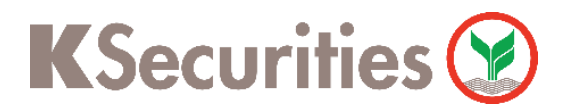

TH EN

## How to Request for Portfolio Outstanding

# Via KS Trade Website

Login to website. (In case you could not remember your password, press 'Forgot Password')

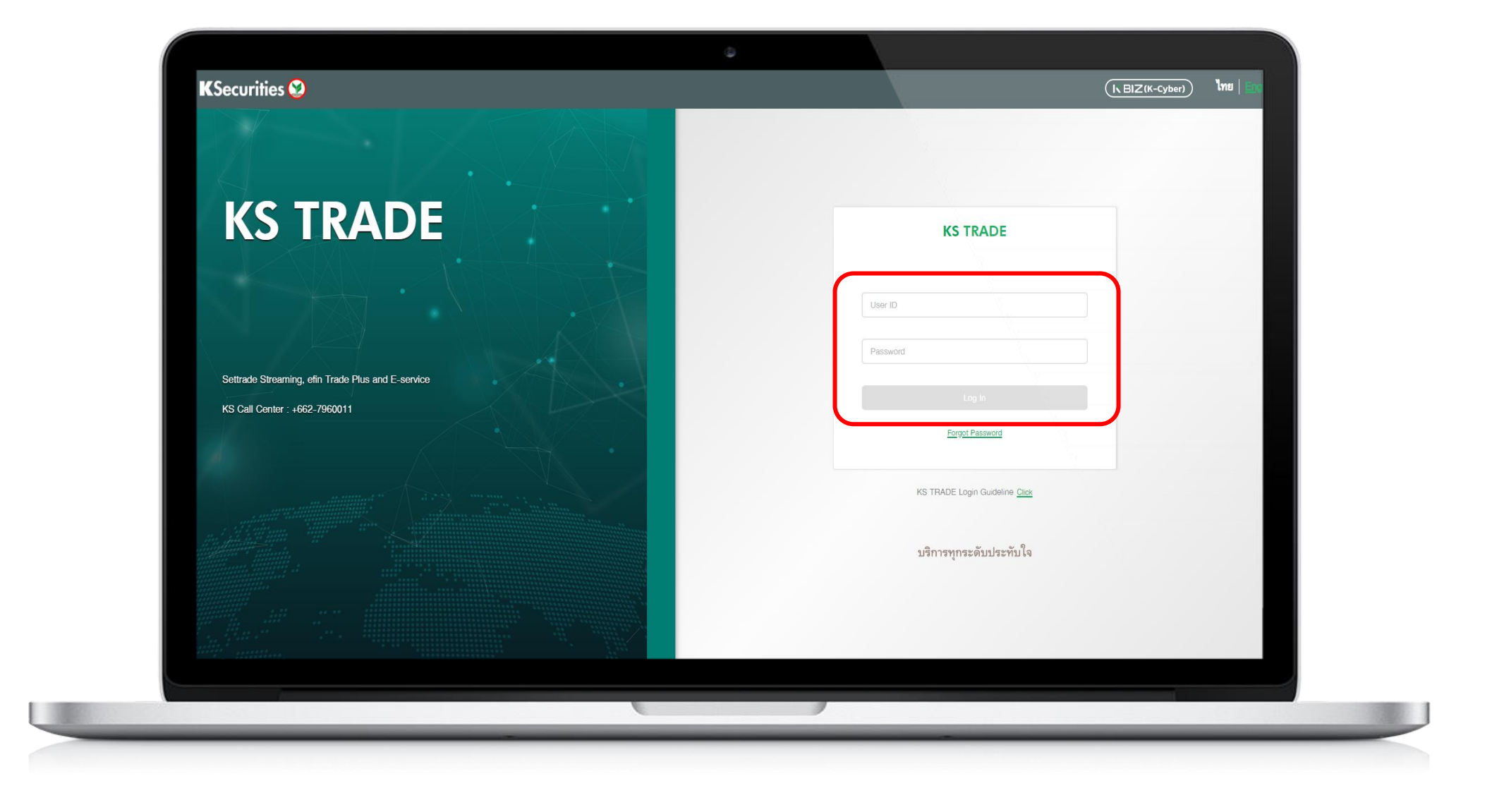

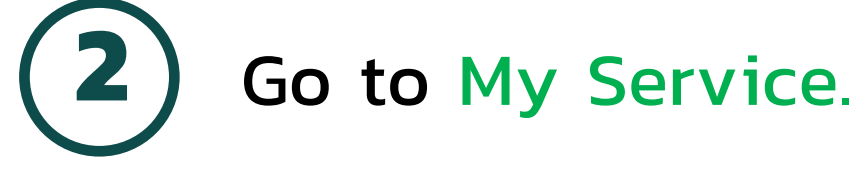

🥺 Login K-Cyber Trade

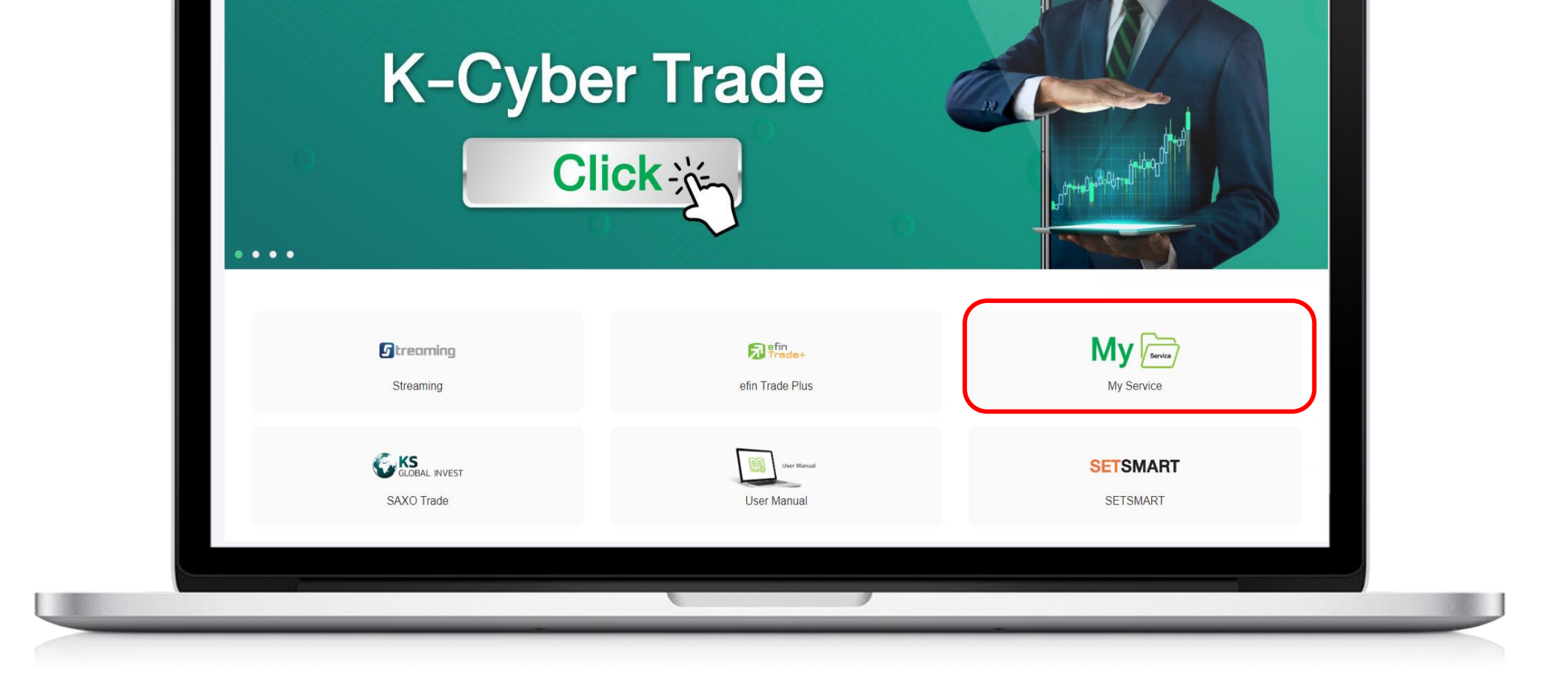

**3**) Press OK for receiving SMS-OTP and fill OTP. Then, press submit.

| KSecurities 🥸                       |                                                        |  |
|-------------------------------------|--------------------------------------------------------|--|
| Diagon verify you                   | ur identification with SMS OTD                         |  |
| Please verily you                   | ur identification with SMS-OTP                         |  |
| befo                                | ore processing the transaction.                        |  |
| Please click here to receive SMS-O  | TP OK                                                  |  |
| SMS-OTP will be sent to your mobile | e phone. xxxxxx9040 (OTP will expire within 6 minutes) |  |
| Ref Code                            | SMS OTP                                                |  |
|                                     |                                                        |  |
|                                     |                                                        |  |
|                                     | 3 Confirm                                              |  |
|                                     |                                                        |  |
|                                     |                                                        |  |

Request for Portfolio Outstanding Via KS Trade Website

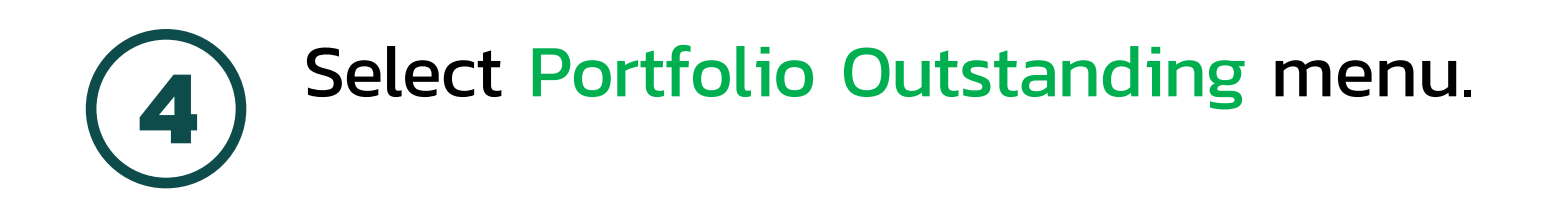

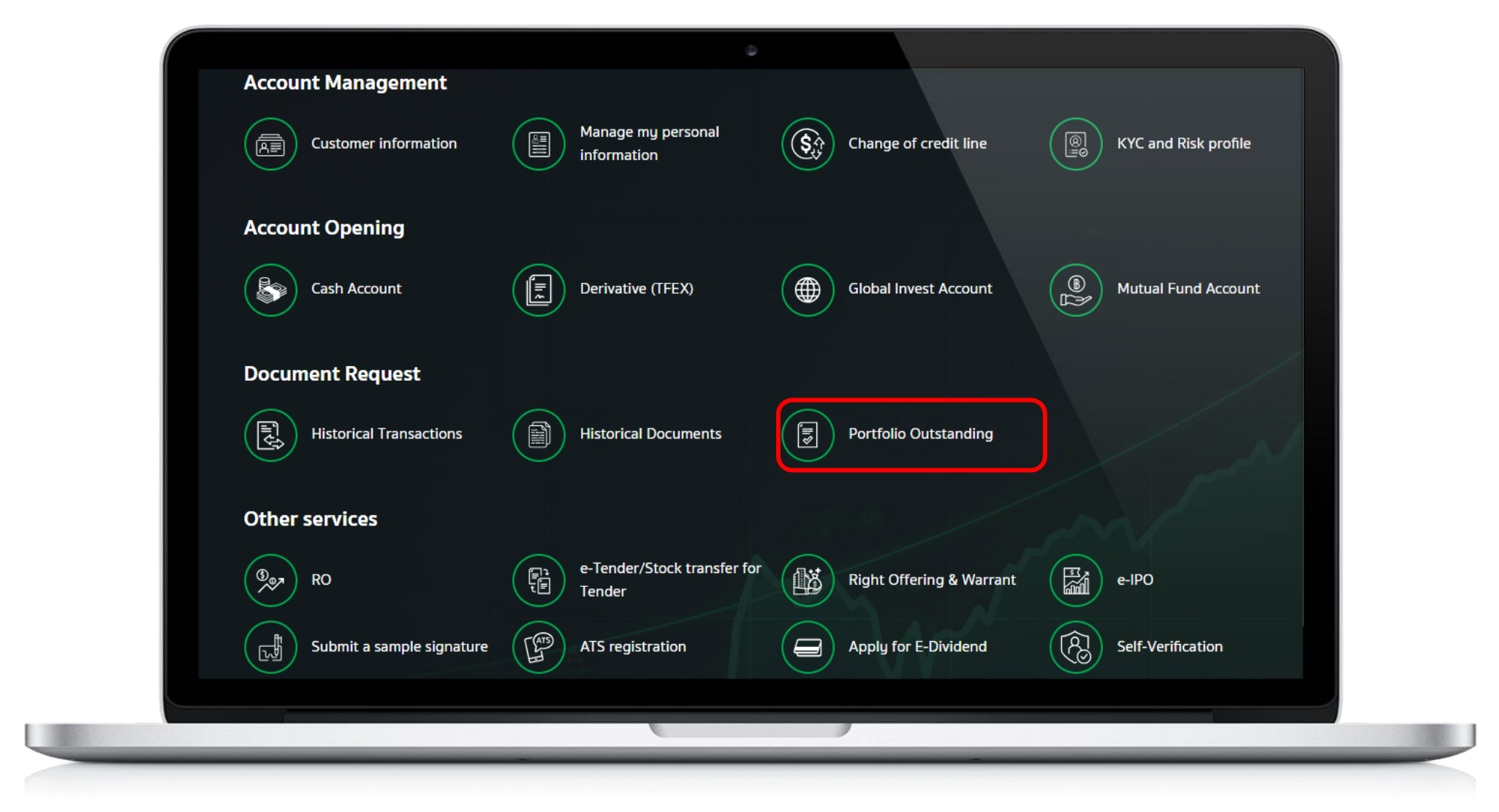

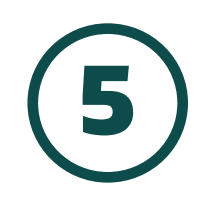

### Please select an account number.

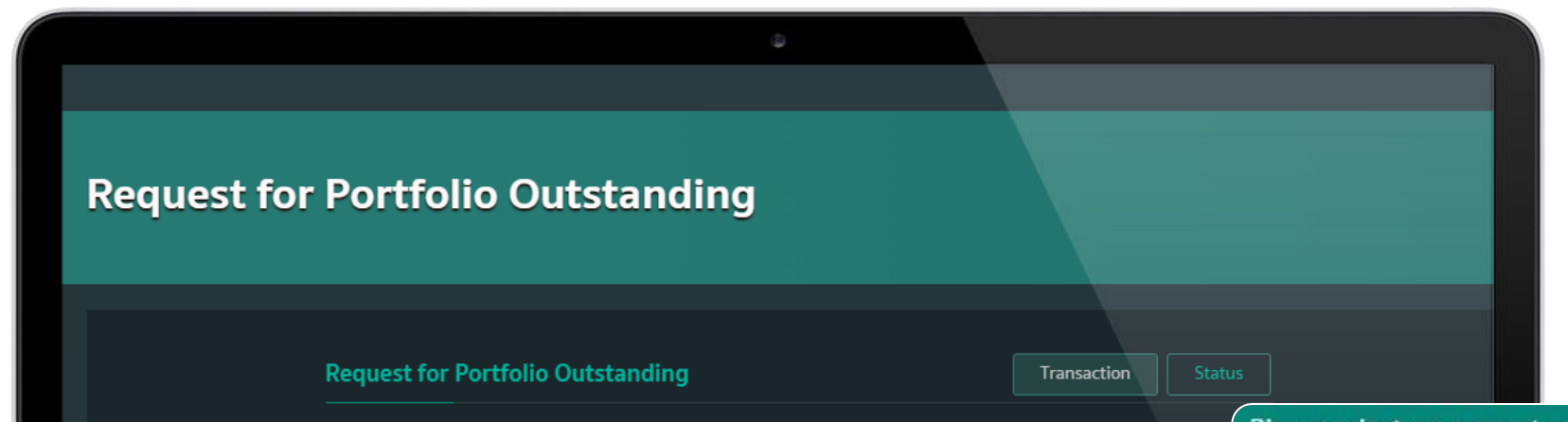

| -8 (Cash)<br>-9 (Derivatives)<br>-7 (Cash Balance) |
|----------------------------------------------------|
| -9 (Derivatives)                                   |
| -7 (Cash Balance)                                  |
| (cush bulance)                                     |
| -7 (Global Invest)                                 |
| (Mutual Fund)                                      |
|                                                    |
|                                                    |
|                                                    |
|                                                    |
|                                                    |

6

### Please select type of portfolio and select language and currency.

| Request for Portfolio Outstanding                                               |                       |                 |
|---------------------------------------------------------------------------------|-----------------------|-----------------|
|                                                                                 |                       |                 |
| Request for Portfolio Outstanding                                               | Transaction Status    |                 |
| l would like to request for portfolio outstanding of trading account as follows |                       |                 |
| Please select an account number                                                 |                       |                 |
| Please select an account number                                                 | Thai version (THB)    | English version |
| Please select type of portfolio                                                 | English version (USD) | English version |
| Outstanding viewed by total value                                               | English version (EUR) | English version |
| Outstanding detailed by stock                                                   |                       |                 |

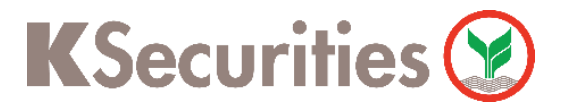

Request for Portfolio Outstanding Via KS Trade Website

**7)** Please select Date of outstanding portfolio, select Channel for receiving document and press Submit.

| Outstanding portfolio as of<br>request date)<br>Channel for receiving docum<br>Via e-mail<br>c@gmail.com | the date must be less than the | 2                    |                                                                                             |
|----------------------------------------------------------------------------------------------------|--------------------------------|----------------------|---------------------------------------------------------------------------------------------|
| 10700 Us:InAlnu<br>Please select an acc<br>Please select ar                                              | ount number for fee deduction  | จังหวัดกรุงเทพมหานคร | In case you request to receive<br>documents via mail, you will be<br>charged fees 100 Baht. |
| Remark                                                                                                   | lome Page                      | Jbmit                |                                                                                             |

8

Please review the information you have requested and press Submit.

|   | Account Number                                             |  |
|---|------------------------------------------------------------|--|
|   | -8 (Cash)                                                  |  |
|   | Type of portfolio                                          |  |
|   | ✓ Outstanding detailed by stock                            |  |
|   | Thai version (THB)                                         |  |
|   |                                                            |  |
|   | Outstanding portfolio as of 13/05/2024                     |  |
|   | Channel for receiving document<br>Via e-mail<br>@gmail.com |  |
|   | Remark<br>-                                                |  |
|   |                                                            |  |
| - |                                                            |  |
|   | Back Submit                                                |  |
|   |                                                            |  |
|   |                                                            |  |

9) Your request has been completed.

| KASIKORN SECURITIES PUBL                                   | LIC COMPANY LIMITED                              |  |
|------------------------------------------------------------|--------------------------------------------------|--|
| The company has received your request a selected receiving | nd will send the document via your<br>g channel. |  |
| You can check the status<br><u>"Requested S</u>            | of your request at<br><u>status"</u>             |  |
| Request date                                               | 15-05-2024                                       |  |
| Back to Home                                               | e Page                                           |  |
|                                                            |                                                  |  |
| 6                                                          |                                                  |  |

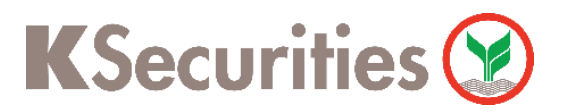

Request for Portfolio Outstanding Via KS Trade Website

Track the status of your request for Portfolio Outstanding and 10 press Status.

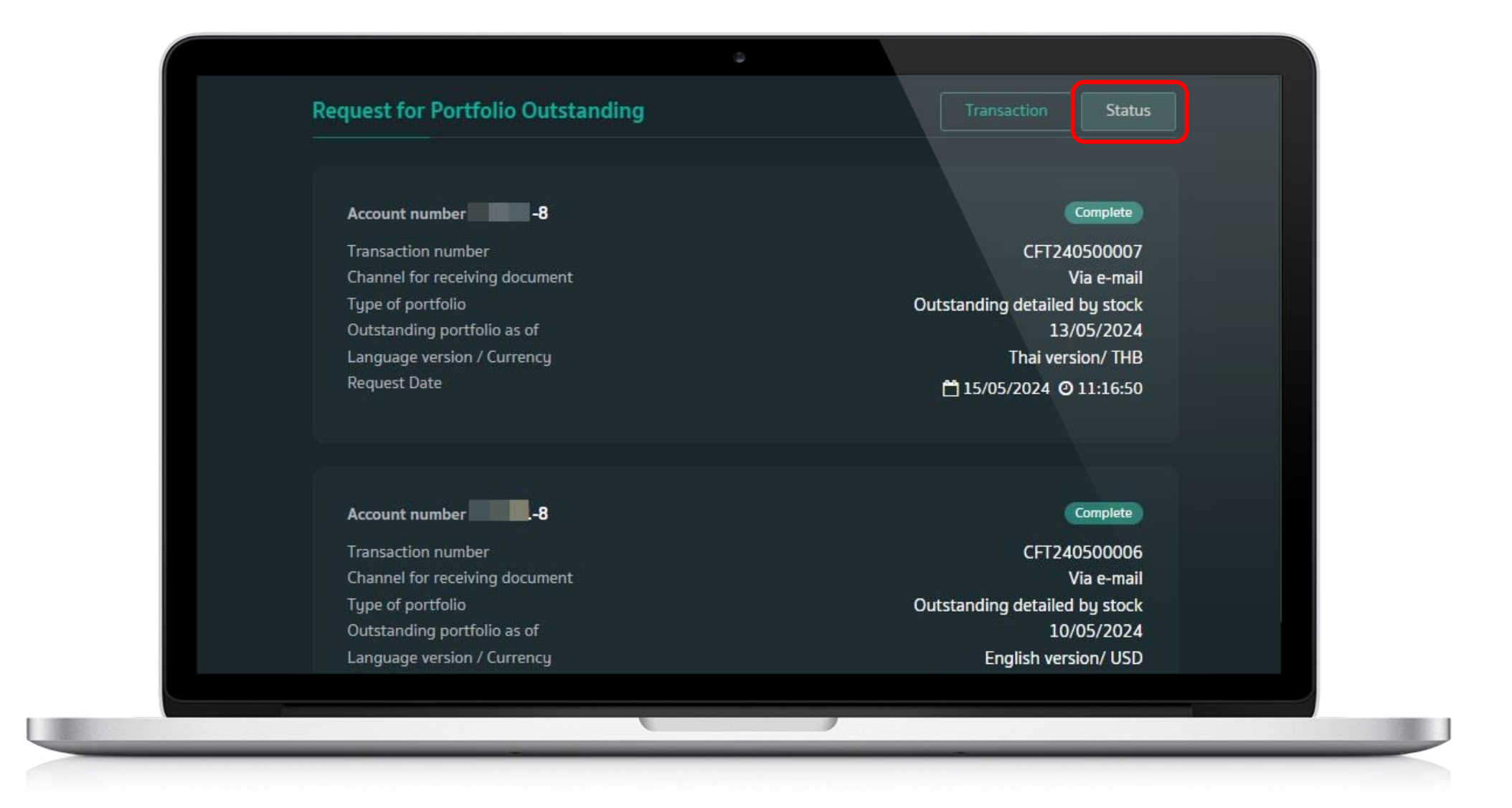

#### Remark :

- 1. The information is storage for 2 years only.
- 2. If you request to receive documents via email, you will receive the documents immediately after submitting the request.

- 3. If you request to receive documents via mail, you will be charged fees 100 Baht and the company will deliver the documents to your mailing address within 3-5 business days.
- 4. For further inquiries, please contact your Equity Wealth Manager.